## **Report an Incident**

This guide provides step-by-step instructions on how to report an incident. It is useful for anyone who needs to report an issue or problem with data or telephone functionality.

| 1 Navigate to <u>https://myitservices.doit.txst.edu/cc/</u> |                                        |                               |
|-------------------------------------------------------------|----------------------------------------|-------------------------------|
| 2 Click "Report an Ir                                       | ncident" found under the Support Me    | enu in the upper left.        |
| TEXAS STATE                                                 | Billing                                |                               |
| Report an Incident My Profile                               | T Customer Center<br>More Info         | My Services/Equipment         |
| Username<br>User Role                                       | CustomerCenter, Guest,                 | Search                        |
| Department<br>Account Details                               | Technology Resources<br>Administration | No services or equipment four |
| Account Credit Cu                                           | rrent 200 60 90 120+ To                |                               |

**3** Click the "Phone Number:" field and enter your contact information.

| TEXAS                                             |              |  |
|---------------------------------------------------|--------------|--|
| Support Shopping Billing                          |              |  |
| Set Owner Contact Dept. Hierarchy                 |              |  |
| First Name:      Email Address:      @txstate.edu | * Last Name: |  |
| Incident Details                                  |              |  |
| * Incident Code:                                  |              |  |
| Select a Trouble Code -                           |              |  |
| Incident Details:                                 |              |  |

## **4** Select the Trouble Code in the dropdown menu shown.

| upport Shoppir                                                    | ig Billing |
|-------------------------------------------------------------------|------------|
| * First Name:                                                     |            |
| * Email Address:                                                  |            |
| Incident Details                                                  |            |
| <ul> <li>Incident Code:</li> <li>Select a Trouble Code</li> </ul> |            |
| Incident Details:                                                 |            |

Provide additional details in the Incident Details area.

| First Name:      Email Address:      Incident Details     Incident Code:     PHONE - Dropped calls     Incident Details: | Support       | Shopping     | Billing |
|----------------------------------------------------------------------------------------------------|---------------|--------------|---------|
| Email Address:  Incident Details  Incident Code: PHONE - Dropped calls Incident Details:                                 | * First Name  | e:           |         |
| Incident Details         * Incident Code:         PHONE - Dropped calls         Incident Details:                        | ¥ Email Add   | ress:        |         |
| * Incident Code:<br>PHONE - Dropped calls •<br>Incident Details:                                                         | Incident D    | etails       |         |
| PHONE - Dropped calls       Incident Details:                                                                            | * Incident C  | ode:         |         |
| Incident Details:                                                                                                    | PHONE - D     | ropped calls | -       |
|                                                                                                    | Incident Deta | ails:        |         |

| 6 | Click the "Jack ID:" field and note the exact office location of the issue. |
|---|-----------------------------------------------------------------------------|
|---|-----------------------------------------------------------------------------|

| TEXAS STATE                                     |                                                                     |  |
|-------------------------------------------------|---------------------------------------------------------------------|--|
| Support Shopping Billing                        |                                                                     |  |
| Provide details                                 |                                                                     |  |
| Additional Information                          |                                                                     |  |
| * Jack ID:<br>What jack do you want to turn on? | Data Location:<br>What is the building and room number?<br>PJCK 940 |  |
| Optional Information                            |                                                                     |  |
|                                                 |                                                                     |  |

5

## **7** Click the "Data Location" field and enter the building and room number.

| TEXAS                                           |                                                         |  |
|-------------------------------------------------|---------------------------------------------------------|--|
| Support Shopping Billing                        |                                                         |  |
| Provide details                                 |                                                         |  |
| Additional Information                          |                                                         |  |
| * Jack ID:<br>What jack do you want to turn on? | Data Location:<br>What is the building and room number? |  |
| Optional Information                            |                                                         |  |

| 8 Click "Submit"                                |                                                                                                    |
|-------------------------------------------------|----------------------------------------------------------------------------------------------------|
| TEXAS STATE                                     |                                                                                                    |
| Support Shopping Billing                        |                                                                                                    |
| Additional Information                          |                                                                                                    |
| * Jack ID:<br>What jack do you want to turn on? | Data Location:<br>What is the building and room number?                                                   |
| Optional Information                            |                                                                                                    |
|                                                 | Drag Your Attachment Here or Click to upload                                                              |
|                                                 | Cancel                                                                                                    |
|                                                 | © 2024 PCR, Inc. All Rights Reserved.<br>Division of Information Technology   Technology Resources   Cont |